### Adding Secondary user for Security Access – Agent Portal Register New User for Security Access Manage Delegated Organizations

Below is the process on adding secondary users in the Agent Portal. If you have additional questions about this process please give the Humana web team a call at 888-666-5733 option 4 for agents.

## **Register New User for Security Access**

Log in to the Agent portal and locate the **Security Settings** link at the top of the page. Once on the **Security Settings** page click on the first blue link on the left, **Register New Users**.

**NOTE:** Any user of the Humana self-service portals is required to have their own logon. Sharing secure logons is a violation of the web services agreement and may result in web access being revoked.

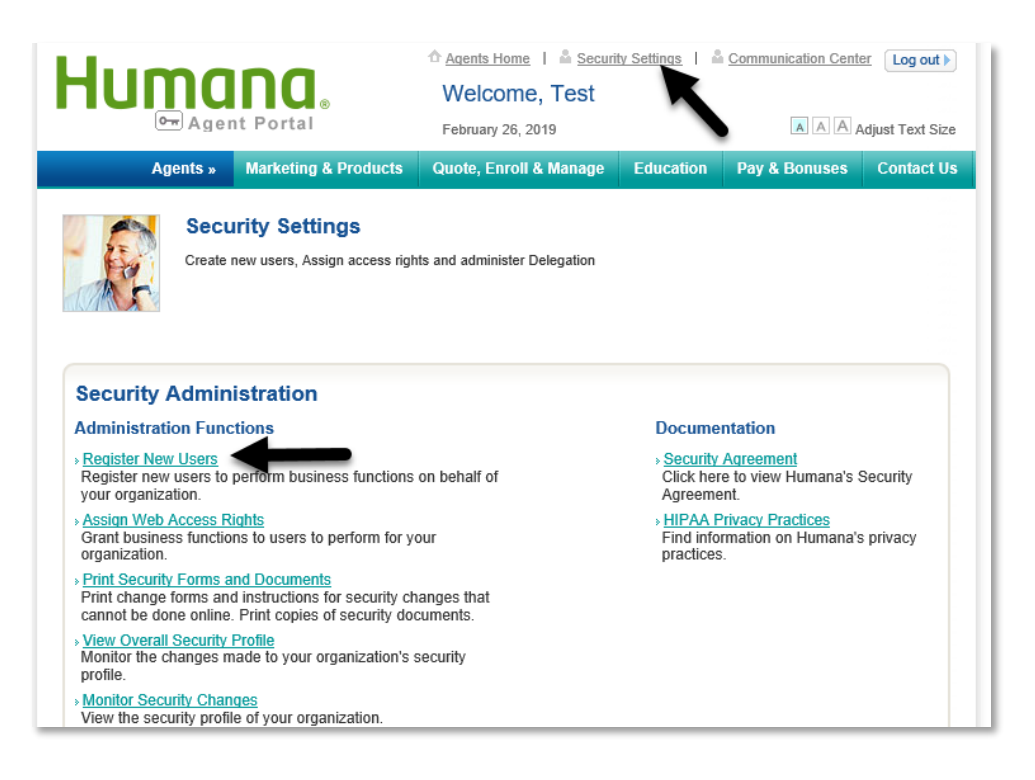

The PAA will create a **User ID** and **AKA Name** for the Secondary User. The AKA Name is a secondary identification for security purposes, and should differ from the username.

The **Effective Date** should be checked as 'now' and the user will have access right away. If the date is selected from the calendar the user may have to wait 24 hours to view their account. The **End date** can be left blank.

| Selected Organisation Information: |           | Feb        | •       | 2    | 019  | •   |     | VI 54344                          |  |
|------------------------------------|-----------|------------|---------|------|------|-----|-----|-----------------------------------|--|
| Controlling authority:             | Su        | Мо         | Tu      | We   | Th   | Fr  | Sa  |                                   |  |
|                                    |           |            |         |      |      | 1   | -2  |                                   |  |
| Pogistor Now Llears                | 3         | -4         | - 5     | - 6  | -7   | - 8 | - 9 |                                   |  |
| Vegisler New Osers                 | 10        | 11         | 12      | 13   | 14   | 15  | 16  |                                   |  |
|                                    | 17        | 18         | 19      | 20   | 21   | 22  | 23  | * Marked fields are mandatory.    |  |
| Register new users to per          | 24        | -25        | 26      | 27   | - 28 |     |     | alf of your organization.         |  |
|                                    | 11:0      | e (EI<br>1 | )       |      |      |     |     |                                   |  |
| User Id * :                        | Hour      |            |         |      |      |     |     | (6 to 15 alphanumeric characters) |  |
|                                    | Minut     | e          |         |      |      |     |     |                                   |  |
| AKA Name * :                       |           |            |         |      |      | D   |     | (6 to 15 alphanumeric characters) |  |
|                                    | No        | W          |         |      |      | Do  | ne  | ]                                 |  |
| Effective Date * :                 | 0         |            |         |      |      |     |     | EndDate :                         |  |
|                                    |           |            |         |      |      |     |     |                                   |  |
| First Name * :                     |           |            |         |      |      |     |     | MI :                              |  |
|                                    |           |            |         |      |      |     |     |                                   |  |
| Last Name * :                      |           |            |         |      |      |     |     |                                   |  |
|                                    |           |            |         |      |      |     |     |                                   |  |
| Work Title * :                     |           |            |         |      |      |     |     |                                   |  |
| Alada Adda a                       |           |            |         |      |      |     |     |                                   |  |
| WORK Address                       |           |            |         |      |      |     |     |                                   |  |
| Check here to copy organization ad | Idress in | ito the f  | ields b | elow |      |     |     |                                   |  |
|                                    |           |            |         |      |      |     |     |                                   |  |
| Address * :                        |           |            |         |      |      |     |     | Address :                         |  |
|                                    |           |            |         |      |      |     |     |                                   |  |
| City * :                           |           |            |         |      |      |     |     | State * : Select                  |  |
|                                    |           |            |         |      |      |     |     |                                   |  |
| Zip * :                            |           |            |         |      |      |     |     | Zip+4 :                           |  |
|                                    |           |            |         |      |      |     |     |                                   |  |
| Telephone Number * :               |           |            |         |      |      |     |     | Ext :                             |  |
|                                    |           |            |         |      |      |     |     |                                   |  |
| Fax Number                         |           |            |         |      |      |     |     | Email Address *                   |  |
|                                    |           |            |         |      |      |     |     |                                   |  |
|                                    |           |            |         |      |      |     |     |                                   |  |
| Comments :                         |           |            |         |      |      |     |     | 0                                 |  |
|                                    |           |            |         |      |      |     |     |                                   |  |

Once all the fields have been entered click **Next**.

Once the profile is saved successfully, the confirmation page will appear.

A **temporary password** is provided, <u>this is the only time the temporary password is</u> <u>viewable</u>. It is recommended to print or screenshot the confirmation page to provide to the user.

Once the User ID and password are recorded, click **Next**.

| HUMANA.<br>Guidance when you need it most                                                                                                    |                        | WELCOME Agents and Broker | rs                 |  |  |  |  |
|----------------------------------------------------------------------------------------------------|------------------------|---------------------------|--------------------|--|--|--|--|
| Selected Organisation Information: Demo Agent 1100 Employers Blvd, , Green Bay,WI 54344 Controlling authority                                                                                 |                        |                           |                    |  |  |  |  |
| New User Informa                                                                                                    | ation                  |                           |                    |  |  |  |  |
| Userid                                                                                                    |                        | AKA Name :                | 147John1           |  |  |  |  |
| Effective Date :                                                                                                    | 2/26/2019 11:17:00 AM  | End Date :                |                    |  |  |  |  |
| Name                                                                                                    | John Doe               | Work Title :              | Manager            |  |  |  |  |
| Address                                                                                                    | 1100 Employers Blvd    | Email                     | johndoe@humana.com |  |  |  |  |
|                                                                                                    | Green Bay ,WI<br>54344 |                           |                    |  |  |  |  |
| Telephone :                                                                                                    | 8005584444             | Fax :                     |                    |  |  |  |  |
| Comments :                                                                                                    |                        |                           |                    |  |  |  |  |
| Record the Password and communicate it to the new user, along with the User ID and AKA Name.         YOU WILL NOT HAVE ACCESS TO THE Password AGAIN.         UserId:       AKA Name: 147John1 |                        |                           |                    |  |  |  |  |
|                                                                                                    |                        |                           | Next               |  |  |  |  |

After clicking **Next** a pop up will appear to confirm you have captured the **User ID** and **temporary password** for the secondary user. Click **OK** to continue.

| UMAN                    |                                               |                                                                                   |                    | Close       |
|-------------------------|-----------------------------------------------|-----------------------------------------------------------------------------------|--------------------|-------------|
|                         | Please ensure that you<br>This information ca | have written down the following inforr<br>In not be viewed again after clicking C | nation             |             |
|                         | Userid:                                       | AKA Name: 147John1                                                                | Password: e0gSFk2x |             |
| w User Ir               | Click Can                                     | cel to return, or Ok to continue.                                                 |                    |             |
| erid :<br>ective Date : |                                               | Ok Cancel                                                                         |                    |             |
| ne :<br>fress :         | r tuu Employeia Divu.                         | Contrain .                                                                        | principality       | minana with |
|                         | Green Bay ,WI<br>54344                        |                                                                                   |                    |             |
| lephone :<br>mments :   | 8005584444                                    | Fax                                                                               |                    |             |
|                         |                                               |                                                                                   |                    |             |

Once the profile is created, the PAA will assign **Business Functions**, or tools, to the user. Open each folder to assign functions. Each function can be expanded further to customize access. Access rights can be managed at any time.

Check everything you would like the user to have access to within the agent portal, this page will not affect access to employer groups.

## HUMANA.

WELCOME Agents and Brokers

#### Assign Web Access Rights

Select the business functions you would like this person to access. When the selections have been completed, select "save."

| 🔹 🗆 🎍 John Doe at Demo Agent(Broker)           |
|------------------------------------------------|
| 🖌 🗆 🎍 Humana_Agent_Dental                      |
| 🖻 🗆 🔒 Group Web registrations                  |
| 🖻 🗆 🔑 Humana Dental Agent Default Brkr. Items  |
| 🖻 🗆 🔑 Humana Dental Agent Security (SENSITIVE) |
| 🖻 🗆 🔑 Humana Dental Commission Statement       |
| 🖌 🗆 🚇 Humana_BrokerAgent                       |
| 🖻 🗆 🌡 Activity Report Vitality                 |
| 🖻 🗆 🚨 Add/Change Direct Deposit Information    |
| 🖻 🗆 🚨 Agent Workbench                          |
| 🖻 🗆 🚨 Contribution Manager Report Vitality     |
| 🖻 🗆 🚨 Customer Reporting                       |
| 🖻 🗆 🚨 Enrollment Hub                           |
| 🖻 🗆 🔒 ePlanCompass                             |
| 🖻 🗆 🚨 Group Web registrations                  |
| 🖻 🗆 🎴 Humana Agency Accept Dele(SENSITIVE)     |
| 🖻 🗆 🌡 Humana Agency Security (SENSITIVE)       |
| 🖻 🗆 🔑 Humana Agent Commission Statement        |
| 🖻 🗆 🚇 Humana Agent Default Broker Functions    |
| 🖻 🗆 🔑 Humana Agents Communications Center      |
| 🖻 🗆 🔑 MAPA Tools                               |
| 🖻 🗆 🔑 MarketPoint                              |
| 🖻 🗆 🔑 ProducerOnboarding                       |
| 🖻 🗆 🔑 Vantage                                  |
| 🖻 🗆 🌡 View Member ID Card                      |
| 🖻 🗆 🔑 Workflow Management                      |
| Cancel Rock Save                               |
| Cancer Dack Save                               |
|                                                |

When assignment is complete click Save, a confirmation message will appear

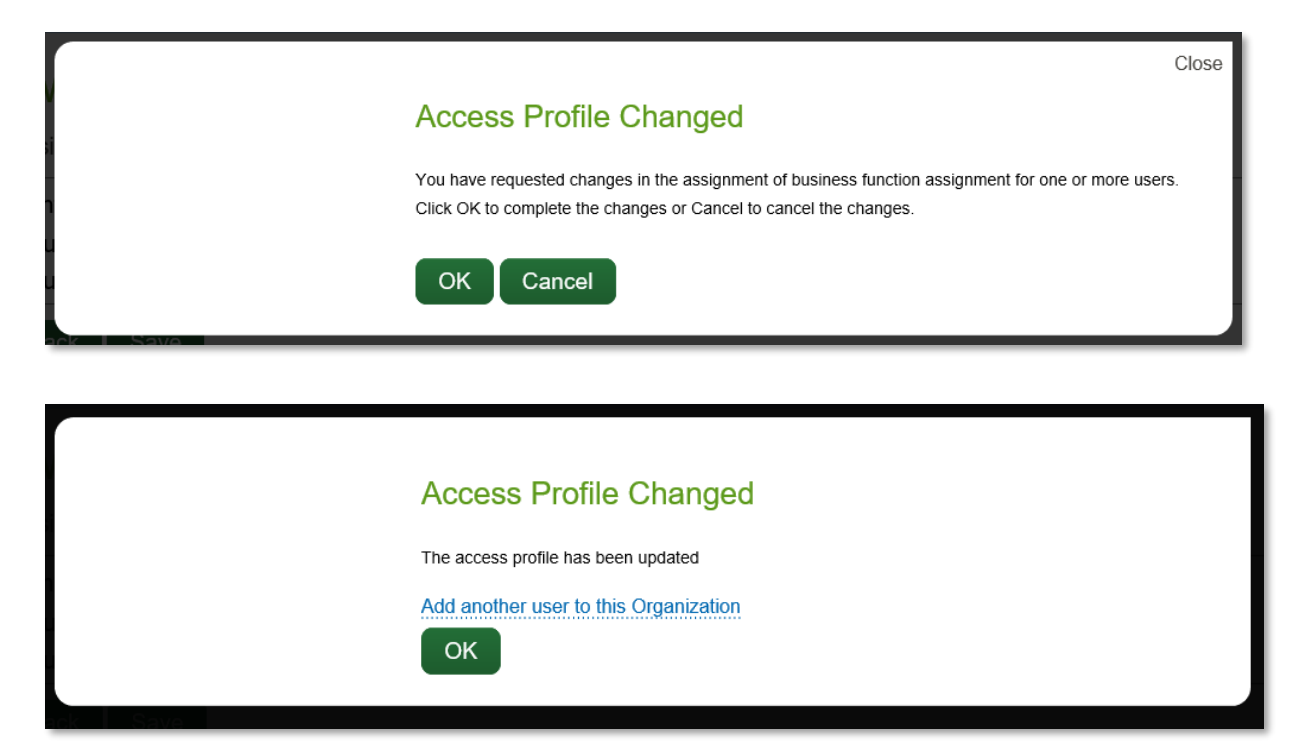

# Managing Delegated Organizations

#### Agent Auto-Delegation of Commercial Groups:

Delegation flows to the Humana Agent Number, or SAN, of the AOR/WA listed for the group. The PAA that has registered the SAN will receive auto delegation for all groups sold under that SAN.

Commercial agents are able to act on behalf of their employer groups for many administrative functions. Delegation is available to both the Agent of Record (AOR) and Writing Agent (WA) for medical and dental groups with a case size of 2-3000.

**NOTE:** Stand alone groups do not delegate to the agent portal (vison, life or Go365 (NIM) only groups) but those products will delegate if they are paired with medical or dental. For stand alone groups, the employer has access via the employer portal and can add an agent as an authorized user

The **Delegation Functions** are located in the **Security Settings** section of the **Security Administration screen** at the bottom of the page.

| Training and Documentation                                                                                                    | Delegation Administration                                                                                                    |
|----------------------------------------------------------------------------------------------------|----------------------------------------------------------------------------------------------------|
| Training Overview<br>This interactive tool provides an overview of the delegation<br>functions available (also available in <u>PDF Version</u> ). | <ul> <li>Enable Delegation<br/>Enable another organization to do work<br/>on your behalf by delegating work to it.</li> </ul>                                                     |
| Employer Notification Letter<br>Use this template to notify customers of your intent to perform<br>tasks on their behalf.                         | <ul> <li><u>Change/Delegate Work</u><br/>Make changes to the work that you have<br/>previously delegated to another<br/>organization.</li> </ul>                                  |
| _                                                                                                    | <ul> <li>Manage Delegated Organizations<br/>View, disable, or assign delegated group<br/>information within your organization.</li> </ul>                                         |
|                                                                                                    | <ul> <li>Delegation activity (history)<br/>Search, sort and display active and<br/>inactive groups that delegated work to<br/>your organization.</li> </ul>                       |
|                                                                                                    | <ul> <li>Create Activation Code</li> <li>Set up an Activation Code to give to<br/>another organization that wishes to<br/>delocate work to work to support expeription</li> </ul> |

To assign groups to a secondary user, select Manage Delegated Organizations.

On the **Manage Groups** page you will be able to drag and drop the groups you would like the user to have access to.

It is recommended that you review the "Show Me How" tutorial video the first time you delegate groups to users.

| HUMANA.<br>Guidance when you need it most                                                                                     | Welcon           | ne, Test Agent |                    | Log out     |
|----------------------------------------------------------------------------------------------------|------------------|----------------|--------------------|-------------|
| Manage Delegated Organizations »                                                                                              | View Changes     | Manage Groups  | Disable Delegation | Search      |
| Manage Groups                                                                                                    |                  |                | -                  | Show me how |
| Group(s)                                                                                                    | Grouping(s)      |                | User(s) and tasks  |             |
|                                                                                                    | a selections     |                |                    |             |
| User(s)<br>aerjaerj haerhaerhj<br>afbb fhfbhrr<br>afbfhfbf fadbfbff<br>angnsgfingn ngnfnss                                    | # CLICK AND DRAC |                |                    |             |
| asabf fdabfhf<br>dfgawegaw awgewaegawg<br>dfgdf df<br>dkfoen ndildknfle<br>fabfbb fbffaa<br>fbfbaab gbfawe<br>fgfbngf ffbbfbf |                  |                |                    |             |

The **left** side of the screen shows group and user listings. The **right** side of the screen shows group and user relationships.

You can drag and drop multiple groups and users by holding down the Control key while clicking on the groups or users.

| Guidance when you need it most                                                                                                    | Welcon       | ne, Test Agent |                    | Log out )   |
|----------------------------------------------------------------------------------------------------|--------------|----------------|--------------------|-------------|
| Manage Delegated Organizations »                                                                                                    | View Changes | Manage Groups  | Disable Delegation | Search      |
| Manage Groups                                                                                                    |              |                |                    | Show me how |
| Group(s)                                                                                                    | Grouping(s)  |                | User(s) and tasks  |             |
| User(s)     aerjaerj haerhaerhj     abb fhbhr     abbthbf fadblbff     angrusgfingn ngnfinss     asabt fdabhf     dfgawegaw awgewaegawg     dfgdf df     dKoen ndlidknfle     fabbb fbfaa     btbfaa     btbfaab dpfawe     fgtbngf fbbbbf     Save Changes > |              |                |                    |             |

You can assign:

- One user to one group
- Multiple users to one group
- Multiple groups to one or more users at a time

**NOTE:** When adding additional groups or users, drop them on top of groups/users already showing in the column.

You can customize the employer functions each user has access to in the user(s) column. The default is for all users to have access to all employer functions available to agents.

**Note:** While the employer functions that agents have access to are the same ones that employers use, it is a limited set of functions and looks different from the functions the employer can access via the **Employer Self-Service Portal**.

| Group(s)                                                                                                    |                     | Drag group(s) here                                                                                                   | Drag user(s) here                                                                                                    |  |
|----------------------------------------------------------------------------------------------------|---------------------|----------------------------------------------------------------------------------------------------|----------------------------------------------------------------------------------------------------|--|
| NATIONAL ORNAMENTAL METAL<br>568042<br>EM568042<br>SHARE ONE INC.<br>552152<br>6022644<br>EM552152                         | KG SELECTIONS       | IDLEWILD PRESBYTERIAN<br>540043<br>7008990<br>EM540043                                                               | <ul> <li>► Luis Arias</li> <li>▼ F. Finders and Tools</li> <li>▼ E. Plan Details</li> <li>▼ View Dental Plan S</li> <li>♥ Humana Values Pr</li> <li>♥ Vision Discount Pro</li> <li>▼ I. Wellness</li> <li>▼ B. Enrollment</li> <li>▼ C. Billing</li> </ul> |  |
| User(s)                                                                                                    | ND DR/              |                                                                                                    | 1                                                                                                    |  |
| New users are automa<br>There are five categor<br>all the subtasks are au<br>To view the subtasks,<br>the checkboxes to ma | tics<br>tor<br>clic | ally given access to ev<br>of tasks. If a category<br>natically assigned to t<br>k on the category nar<br>ge access. | erything.<br>is checked,<br>he user.<br>ne and use                                                                                                    |  |
| Add grouping Save Changes >                                                                                                |                     | m.                                                                                                    |                                                                                                    |  |
|                                                                                                    |                     |                                                                                                    | • • • •                                                                                                    |  |

Once complete, click **'Save Changes'** in the botton left of the **Manage Delegated Oraganizations** page.